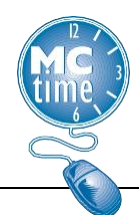

This Job Aid outlines the Work Rule Transfer process to change an employee's paid meal break to an unpaid meal break for specific hours, so that employees are paid accurately.

DOCR employees unable to leave the work site are assigned a pay rule for a paid meal break, as part of their standard workday.

In specific working scenarios, employees may be detailed to assignments, or working in another capacity, where they able to leave the work site, and therefore would not be entitled to the paid meal break for their worked shift.

A Work Rule Transfer allows a manager to adjust how the employee is paid for a specific shift that is different than their normal assignment.

Note 1 - Typically for a shift with an un-paid meal break, we only record the actual hours worked (i.e., the 8-hour shift). However, with a Work Rule Transfer, the un-paid 30-minute meal break is subtracted in the calculation, so the entire shift duration (8.5-hours) must be recorded.

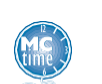

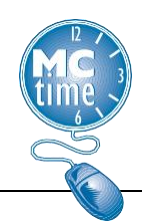

### **DOCR - Work Rule Transfer**

# In our example, we are going to adjust the hours worked from the 4/12 date to reflect the unpaid meal break scenario.

For the system to process the hours as an unpaid meal break, we must first delete the hours for the day.

- 1. Select the cell, with **Hours Worked** and delete the existing hours (depicted in purple font).
- 2. Click Save.
- 3. Click **<Enter Pay Code>** and input **Hours Worked** for the pay code to capture the shift for an unpaid meal break.

|   | Pay Code                                                                         | Transfer | Sun 4/09 | Mon 4/10      | Tue 4/11      | Wed 4/12      |
|---|----------------------------------------------------------------------------------|----------|----------|---------------|---------------|---------------|
| < | Hours Worked                                                                     |          |          | 8.5           | 8.5           | 1             |
|   | Hours Worked                                                                     | 5        |          |               |               | 8.5           |
|   | Schedule                                                                         |          |          | 8:00AM-4:30PM | 8:00AM-4:30PM | 8:00AM-4:30PM |
|   | Daily Total                                                                      |          |          | 8.5           | 8.5           | 8.5           |
|   |                                                                                  |          |          |               |               |               |
|   | Pay Code                                                                         | Transfer | Sun 4/16 | Mon 4/17      | Tue 4/18      | Wed 4/19      |
|   | Hours Worked                                                                     |          |          | 8.5           | 8.5           | 8.5           |
|   | <enter co<="" pay="" td=""><td></td><td></td><td></td><td></td><td></td></enter> |          |          |               |               |               |
|   | Schedule                                                                         |          |          | 8:00AM-4:30PM | 8:00AM-4:30PM | 8:00AM-4:30PM |
|   |                                                                                  |          |          |               |               |               |

- 4. Select the appropriate days cell and enter the total duration of hours for the shift (e.g., 06:30AM 3:00PM = 8.5 hours).
- 5. Click the **Transfer** cell, and then the 'select' value on the dropdown. menu This will open a new pop-up window.

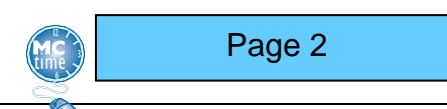

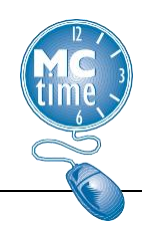

## **DOCR - Work Rule Transfer**

6. Select the Work Rule tab.

| Transfer     |                                           |                 |        |           |
|--------------|-------------------------------------------|-----------------|--------|-----------|
|              | Name<br>Job<br>Labor Account<br>Work Rule | ABERA, YOSEPH M |        |           |
| Job Transfer | Labor Account                             | Work Rule       |        |           |
| Add Work F   | Rule 7                                    |                 |        | Clear All |
| corr reg ne  |                                           |                 |        |           |
| CORR Reg     | NE Paid Meal                              |                 |        |           |
| CORR Rec     | JNE Paid Meal ML-B                        |                 |        |           |
| CORR Reg     | J NE Unpaid Meal                          |                 |        |           |
| CORR Reg     | NE Unpaid Meal ML-                        | 3               |        |           |
|              |                                           |                 |        |           |
|              |                                           |                 |        |           |
|              |                                           |                 | 8      |           |
|              |                                           | (               | Cancel | Apply     |

7. In the search window, enter the appropriate **Work Rule** associated with the employees default Pay Rule. Select the appropriate **Work Rule** in the dropdown.

Note: If the employee is certified for Multilingual, select the appropriate ML - B **Work Rule**.

- 8. Click Apply.
- 9. Click Save.

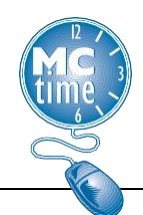

The Timecard view should look like the image below once we return from the Transfer pop-up window.

|   | Pay Code     | Transfer                 | Sun 4/23 | Mon 4/24 |
|---|--------------|--------------------------|----------|----------|
| × | Hours Worked |                          |          |          |
| × | Hours Worked | ;CORR Reg NE Unpaid Meal |          | 8.5      |

**Note**: Please review the totals for pay period and daily totals for validation that the rule is applied as expected.

#### Appendix

Determine the employee's pay rule through the following steps:

1. From the employees timecard, click the **GoTo** button and select 'People Editor' from drop down menu.

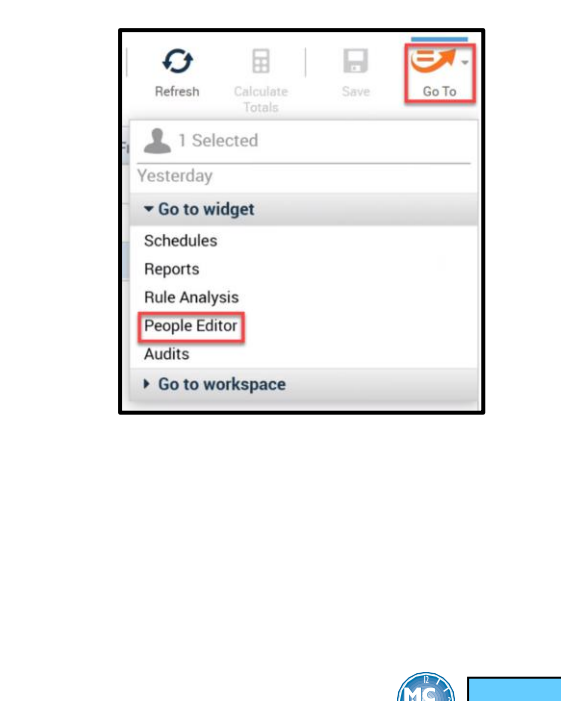

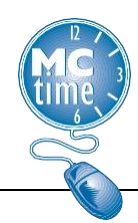

#### **DOCR - Work Rule Transfer**

2. Select the **Job Assignment** tab and note the **Pay Rule** assigned.

| Person | Job Assignment      |                       |
|--------|---------------------|-----------------------|
| - Job  | Assignment Summary  |                       |
| Pri    | imary Account       |                       |
| Pri    | mary Labor Account: |                       |
| Tir    | ne Zone:            |                       |
| Tir    | nekeeper            |                       |
| Pa     | y Rule:             | CORR Reg G1 Paid Meal |

3. The table below can be used to assist with determining the appropriate work rule transfer.

| Pay Rule                                                                                             | Work Rule Associated                                                                           | 2nd Work Rule Associated                                                             |
|----------------------------------------------------------------------------------------------------|------------------------------------------------------------------------------------------------|--------------------------------------------------------------------------------------|
| CORRECTION NURSE FT ML-A R12<br>CORRECTION NURSE FT ML-B R12<br>CORRECTION NURSE FT R12              | CORRECTION NURSE FT ML-A R12<br>CORRECTION NURSE FT ML-B R12<br>CORRECTION NURSE FT R12        |                                                                                      |
| CORRECTION NURSE TEMP<br>CORR LPN R12 32 AND 48 HR WK<br>CORR LPN R12 32 AND 48 HR WK MLA            | CORRECTION NURSE TEMP<br>CORR LPN R12 48 HR WK<br>CORR LPN R12 48 HR WK MLA                    | CORR LPN R12 32 HR WK<br>CORR LPN R12 32 HR WK MLA                                   |
| CORR LPN R12 32 AND 48 HR WK MLB<br>CORR LPN R12 36 AND 44 HR WK<br>CORR LPN R12 36 AND 44 HR WK MLA | CORR LPN R12 48 HR WK MLB<br>CORR LPN R12 44 HR WK<br>CORR LPN R12 44 HR WK MLA                | CORR LPN R12 32 HR WK MLB<br>CORR LPN R12 36 HR WK<br>CORR LPN R12 36 HR WK MLA      |
| CORR LPN R12 36 AND 44 HR WK MLB<br>CORR Reg G1 Paid Meal<br>CORR Reg G1 Paid Meal ML-B              | CORR LPN R12 44 HR WK MLB<br>CORR Reg G1 Paid Meal<br>CORR Reg G1 Paid Meal ML-B               | CORR LPN R12 36 HR WK MLB<br>CORR Reg G1 Unpaid Meal<br>CORR Reg G1 Unpaid Meal ML-B |
| CORR Reg G2 Paid Meal<br>CORR Reg G2 Paid Meal ML-B<br>CORR Reg NE Paid Meal                         | CORR Reg G2 Paid Meal<br>CORR Reg G2 Paid Meal ML-B<br>CORR Reg NE Paid Meal                   | CORR Reg G2 Unpaid Meal<br>CORR Reg G2 Unpaid Meal ML-B<br>CORR Reg NE Unpaid Meal   |
| CORR Reg NE Paid Meal ML-B<br>CORR Rsdnt Supv FT EX G-1 R8<br>CORR Rsdnt Supv FT EX G-1 R8 MLA       | CORR Reg NE Paid Meal ML-B<br>CORR Rsdnt Supv FT EX G-1 R8<br>CORR Rsdnt Supv FT EX G-1 R8 MLA | CORR Reg NE Unpaid Meal ML-B                                                         |
| CORR Rsdnt Supv FT EX G-1 R8 MLB                                                                     | CORR Rsdnt Supv FT EX G-1 R8 MLB                                                               |                                                                                      |

Page 5